# Numark

# Contents

| Software Setup Walkthrough                                                                                                    | 1           |
|----------------------------------------------------------------------------------------------------|-------------|
| Frequently Asked Questions                                                                                                    | 4           |
| My ASSIGN Knob and ASSIGN Sliders don't work. Is something wrong?                                                                         | 4           |
| The MODE button on the FX bar doesn't function. Is something wrong?                                                                       | 4           |
| How do I assign effects to each deck?                                                                                                    | 4           |
| Further Technical Support                                                                                                    | 4           |
| The MODE button on the FX bar doesn't function. Is something wrong?<br>How do I assign effects to each deck?<br>Further Technical Support | 4<br>4<br>4 |

# Setting Up the Numark 4TRAK with the included Traktor 4TRAK Edition 2 Software

- 1. Make sure you have the latest available 4TRAK drivers for your system installed on your computer. Visit <a href="http://www.numark.com/4trak">http://www.numark.com/4trak</a>.
- 2. Before to launching Traktor 2 for the first time, make sure that...
  - 1. The 4TRACK is connected to a USB 2.0 port on your computer. If you are using a desktop computer, use a port on the rear of the computer.
  - 2. That the 4TRAK is powered on.
  - 3. That the drivers have been installed. Note: always restart your computer after installing or updating drivers.
- 3. Next, make sure you have the latest version of Traktor 4TRAK Edition 2 installed.

Need help authorizing the included software? Just visit the link below:

• www.numark.com/authorizationhelp

Launch Traktor 2, then go to Help > Launch Service Center. Select the Updates tab and make sure you download any Traktor 2 updates you see.

| Trakter   |                                 |                                                            | NATIVE IN                           | STRUMENTS Service Center          |                        | n news, nuevs, u   |
|-----------|---------------------------------|------------------------------------------------------------|-------------------------------------|-----------------------------------|------------------------|--------------------|
| STRAKIO   |                                 | SERVICE CENTER                                             |                                     |                                   |                        |                    |
| File View | Help                            | G Activate                                                 | 😂 Update                            | Q Overview                        | Settings               | Support            |
| 😞 т в     | Launch Service Center           | -                                                          | 0                                   |                                   |                        |                    |
| •         | Open Manual                     | Updates have been d                                        | ownloaded. All files are stored in  | your download location (see belo  | w).                    |                    |
| FX 🔍      | Downloads                       | Software Updates 2 files available                         |                                     |                                   | ✓ Hide Details         |                    |
| 1         |                                 | 6                                                          | Guitar Rig 3.2.1 Mac OS X Updat     | • 0                               |                        | Downloaded 🥥       |
| A =       | Visit Traktor 2 on the web      | .Ô.                                                        | REAKTOR 5.1.5 Mac OS X Update       | • 0                               |                        | Downloaded 🔗       |
|           | Visit Beatport on the web       |                                                            |                                     |                                   |                        |                    |
| 1945FB    | Start Setup Wizard              |                                                            |                                     |                                   |                        |                    |
|           | About Traktor 2                 |                                                            |                                     |                                   |                        |                    |
| 200       | Upgrade                         | C Download folder: Macintosh HD:Users.kevinjordan:Desktop: |                                     | O Back                            | O Exit                 |                    |
| SYNC      | Launch Traktor Scratch Pro Demo | Status:<br>Online                                          | Logged in as:<br>kjordan@numark.com |                                   |                        |                    |
|           |                                 | 0                                                          | dsc.discovery.com Centra            | al Europe's prehistoric people wo | uld likely have been a | mused by today's h |

4. Next, in Traktor 2, go to Help > Start Setup Wizard.

| S Traktor |                                 |  |  |  |
|-----------|---------------------------------|--|--|--|
| File View | Help                            |  |  |  |
| 📀 T B     | Launch Service Center           |  |  |  |
|           | Open Manual                     |  |  |  |
| FX 🔍      | Downloads                       |  |  |  |
| $\wedge$  | Visit Traktor 2 on the web      |  |  |  |
|           | Visit Beatport on the web       |  |  |  |
|           | Start Setup Wizard              |  |  |  |
|           | About Traktor 2                 |  |  |  |
|           | Upgrade                         |  |  |  |
| SYNC      | Launch Traktor Scratch Pro Demo |  |  |  |

5. In the window that opens, click **Finish**. The software will attempt to set itself up automatically. The **Setup Wizard** window will close.

**Note**: this step will not succeed if your 4TRAK is not connected and powered on, or if the 4TRAK drivers have not been installed.

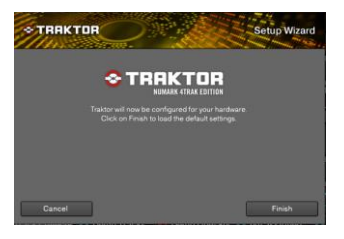

6. Next, in the upper-right of the Traktor 2 main window, click the gear-shaped button to open the **Preferences** window.

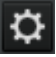

7. On the left-hand side of the window that opens, select Controller Manager.

| Pr | Preferences |                    |  |
|----|-------------|--------------------|--|
| ſ  | •           | Audio Setup        |  |
|    |             | Output Routing     |  |
|    |             | Input Routing      |  |
|    |             | Loading            |  |
|    |             |                    |  |
|    |             |                    |  |
|    |             |                    |  |
|    |             | Global Settings    |  |
|    |             |                    |  |
|    |             |                    |  |
|    |             |                    |  |
|    |             | File Management    |  |
|    | 0           | Controller Manager |  |
|    |             | ~                  |  |

8. Under Device Setup, select the Device menu, and choose Numark/4TRAK.Main.

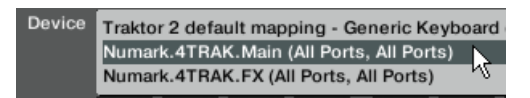

9. For the Numark/4TRAK.Main, set In-Port to the following:

#### Windows XP

Set the In-Port to Numark 4Trak MIDI

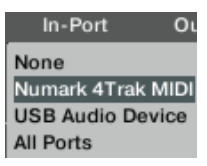

Windows 7, Vista, and Macintosh

Set the In-Port to 4Trak (MIDI)

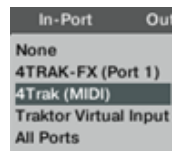

10. Set Out-Port to the following: Numark 4Trak MIDI.

#### Windows XP

Set the Out-Port to Numark 4Trak MIDI

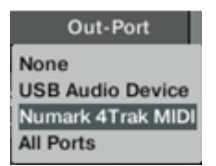

Windows 7, Vista, and Macintosh

Set the Out-Port to 4Trak (MIDI)

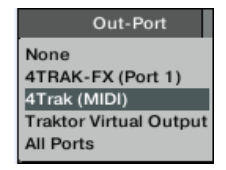

11. Select the Device menu again, and choose Numark.4TRAK.FX.

| Device | Traktor 2 default mapping - Generic Keyboard<br>Numark.4TRAK.Main (All Ports, All Ports) |
|--------|------------------------------------------------------------------------------------------|
|        | Numark.4TRAK.FX (All Ports, All Ports)                                                   |

12. For the Numark.4TRAK.FX, set In-Port to the following:

#### Windows XP

Set the In-Port to USB Audio Device

| In-Port         | 0  |
|-----------------|----|
| None            |    |
| Numark 4Trak M  | ID |
| USB Audio Devid | e  |
| All Ports       |    |

13. For the **Numark.4TRAK.FX**, set **Out-Port** to the following:

#### Windows XP

Set the Out-Port to USB Audio Device

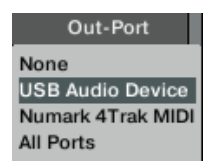

14. At the bottom-left of the window, click Close.

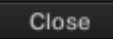

Windows 7, Vista, and Macintosh

Set the In-Port to 4Trak-FX (Port 1)

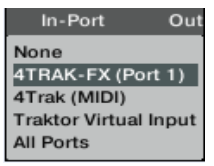

Windows 7, Vista, and Macintosh

Set the Out-Port to 4Trak-FX (Port 1)

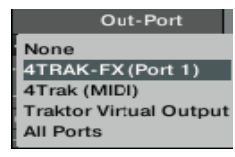

# **Frequently Asked Questions**

## My ASSIGN Knob and ASSIGN Sliders don't work. Is something wrong?

The knobs and sliders labeled **ASSIGN** are left open for the user to assign themselves. These can be assigned to a control of your choosing by opening **Preferences > Controller Manger**.

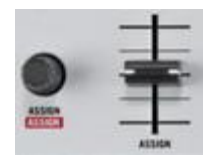

## The MODE button on the FX bar doesn't function. Is something wrong?

The **MODE** buttons on the left and right side of the FX bar correspond to functions in Traktor PRO 2, and do not have a function when used with Traktor 4TRAK Edition 2.

### How do I assign effects to each deck?

While holding down the **FX MIX** button, turn the **1**, **2**, or **3** knob to assign an effect to the first, second, or third effects bank.

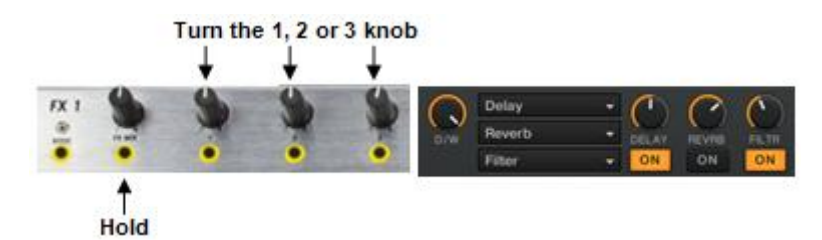

#### **Technical Support**

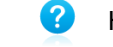

?

- Have Questions? Need Help? Just visit the link below:
  - www.numark.com/supporthome
- Need help authorizing the included software? Just visit the link below:
  - www.numark.com/authorizationhelp